# **COMP2611: Computer Organization**

# **Introduction to MARS & MIPS syscall**

COMP2611 2015Fall

- □ MARS is a MIPS computer simulator.
- □ It can execute MIPS assembly programs by emulating itself as an actual MIPS computer.
- It provides some, but not all, operating system services which you will see later.

# **The architecture of MARS**

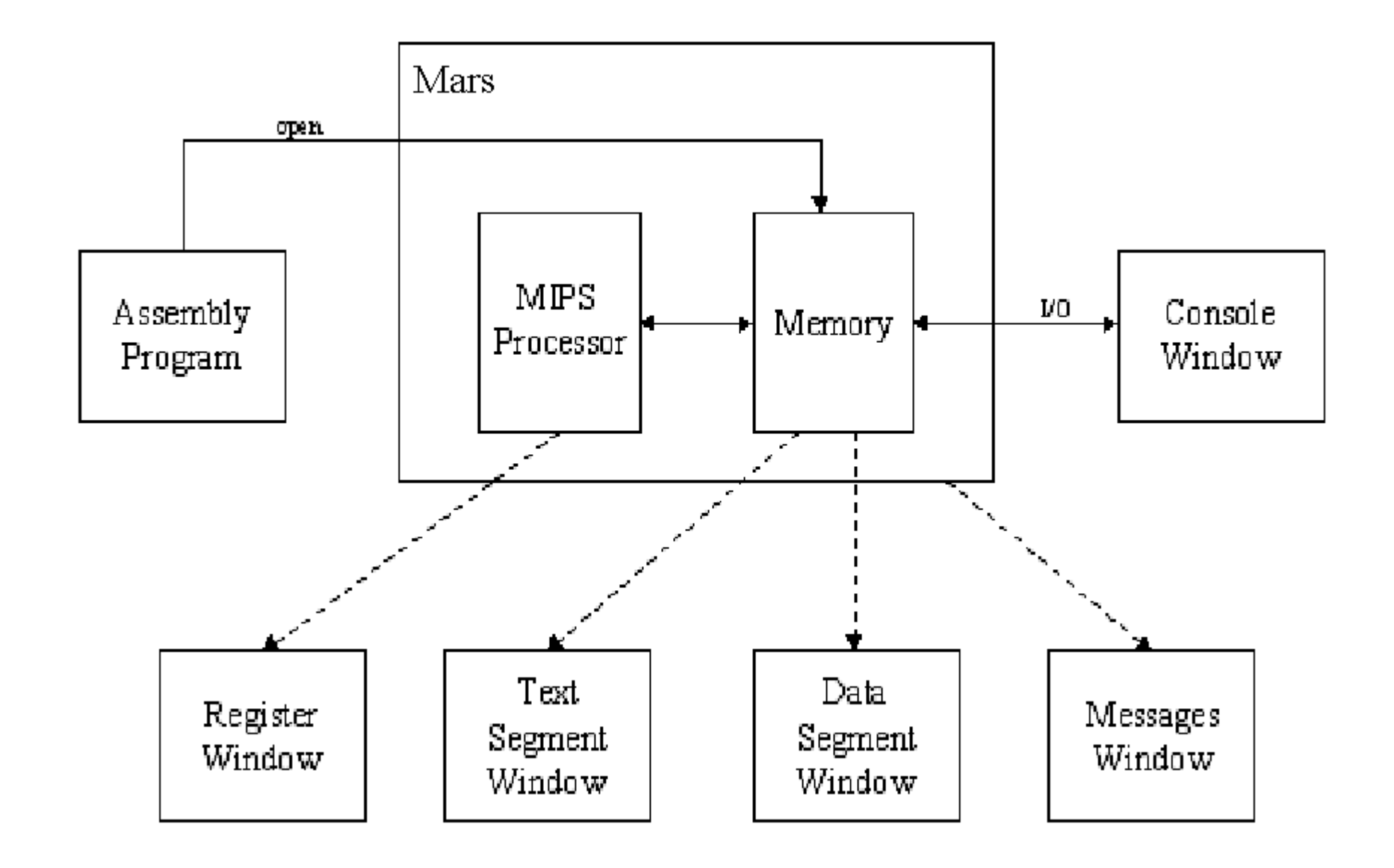

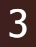

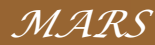

- Before running MARS, you need Java Runtime Environment (JRE) of Java SE 5 (also called Java 1.5) or later installed. It is already done in the lab room.
  - You can choose the version of JRE to download on this website <u>http://www.oracle.com/technetwork/java/javase/downloads/index.</u> <u>html</u>
  - Note that even if you use 64-bit Windows, you can still download and install 32-bit (not only 64-bit) version of JRE on your Windows.
  - To install JRE, double-click or run the downloaded file and follow its installation instructions.

- □ To get MARS and run it
  - Browse the official site

http://courses.missouristate.edu/KenVollmar/MARS/

- Follow the instruction there (e.g., on the Download section) to download and run MARS.
- □ You can just download MARS from

<u>http://course.cse.ust.hk/comp2611/#</u> , too. Then double-click the downloaded .jar file in Windows to run MARS.

□ The Help manual of using MARS can viewed by selecting the Help->Help menu command on MARS.

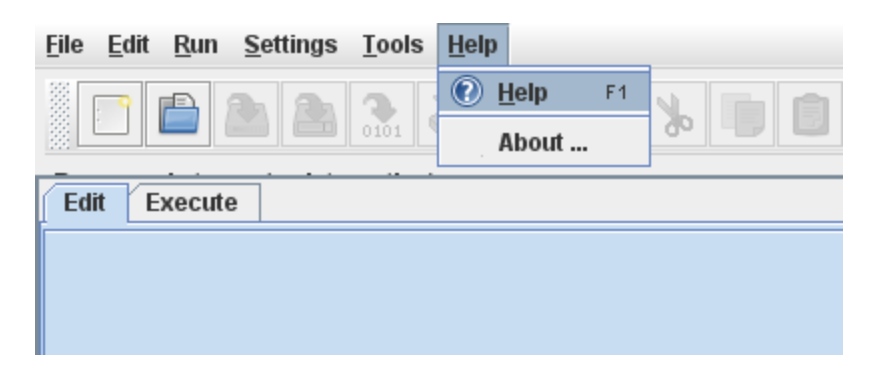

### □ To run an assembly program

- □ **Create** a new program file on MARS.
- □ Write its program code on the Editor window.
- Save or Save As the file with ".s" as the file extension. Note that you can also Open an existing .s file on MARS, instead of creating a new file.
- □ Then **Assemble** the program file.
- □ Finally, **Run** it.

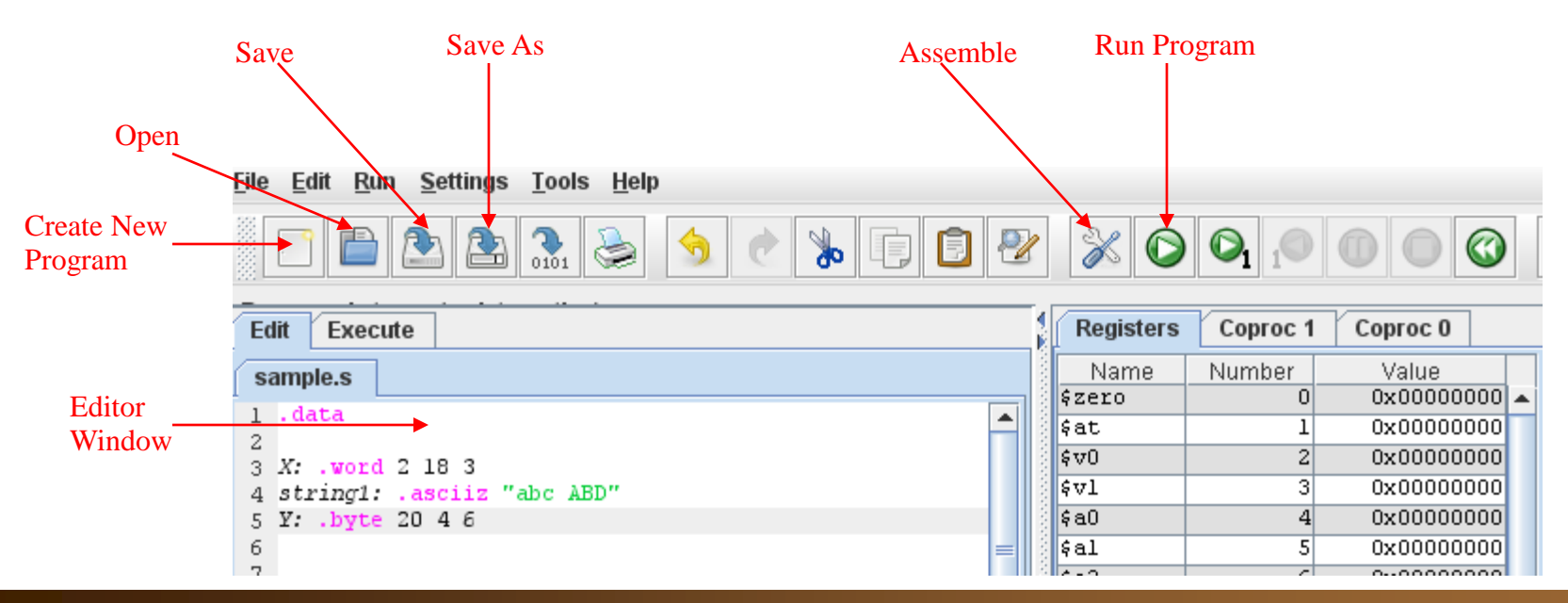

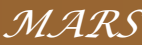

- □ After the program execution runs past the last instruction of the program, it will terminate normally.
- During the execution, it can also be terminated immediately using the Stop button.
- After the execution is terminated (in any ways), it can be reset (all the registers and memory are re-initialized) using the **Reset** button for another fresh start of the execution.
- Some other buttons are for debugging a program and will be taught in a future lab.

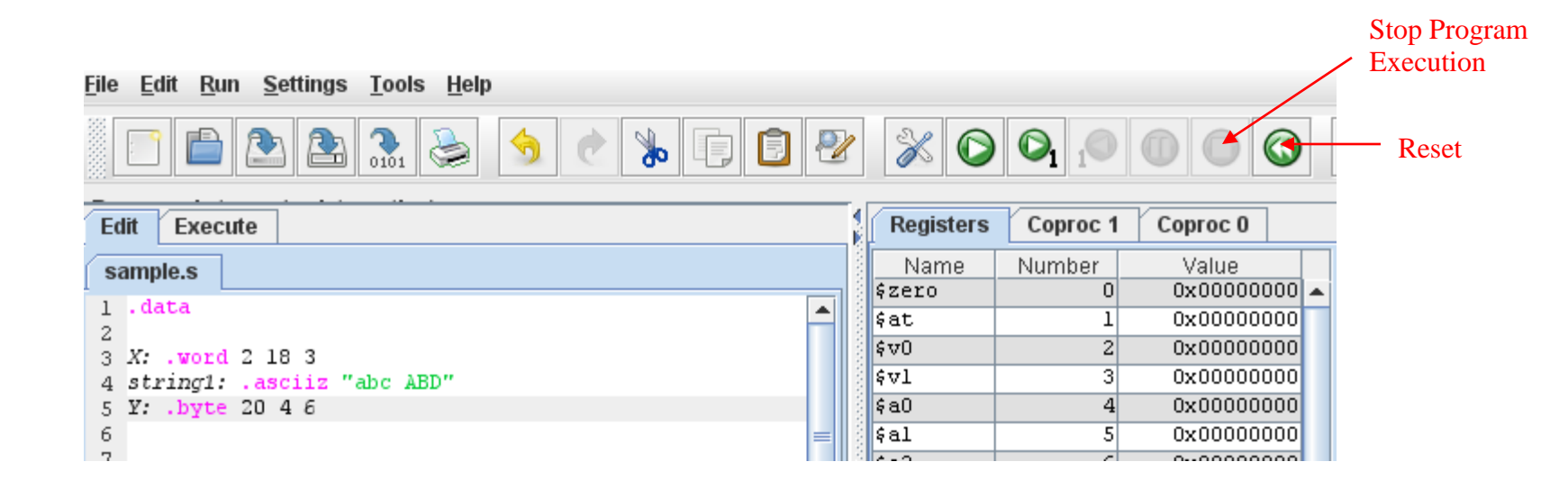

MARS

# **Example program**

### Try to create and run the following example program on MARS:

| .data                                       |
|---------------------------------------------|
| X: .word 2 18 3<br>Y: .word 20 4            |
| .text<br>.globlstart<br>start:              |
| addi \$t0, \$zero, 5<br>addi \$t1, \$t0, -2 |

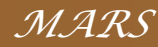

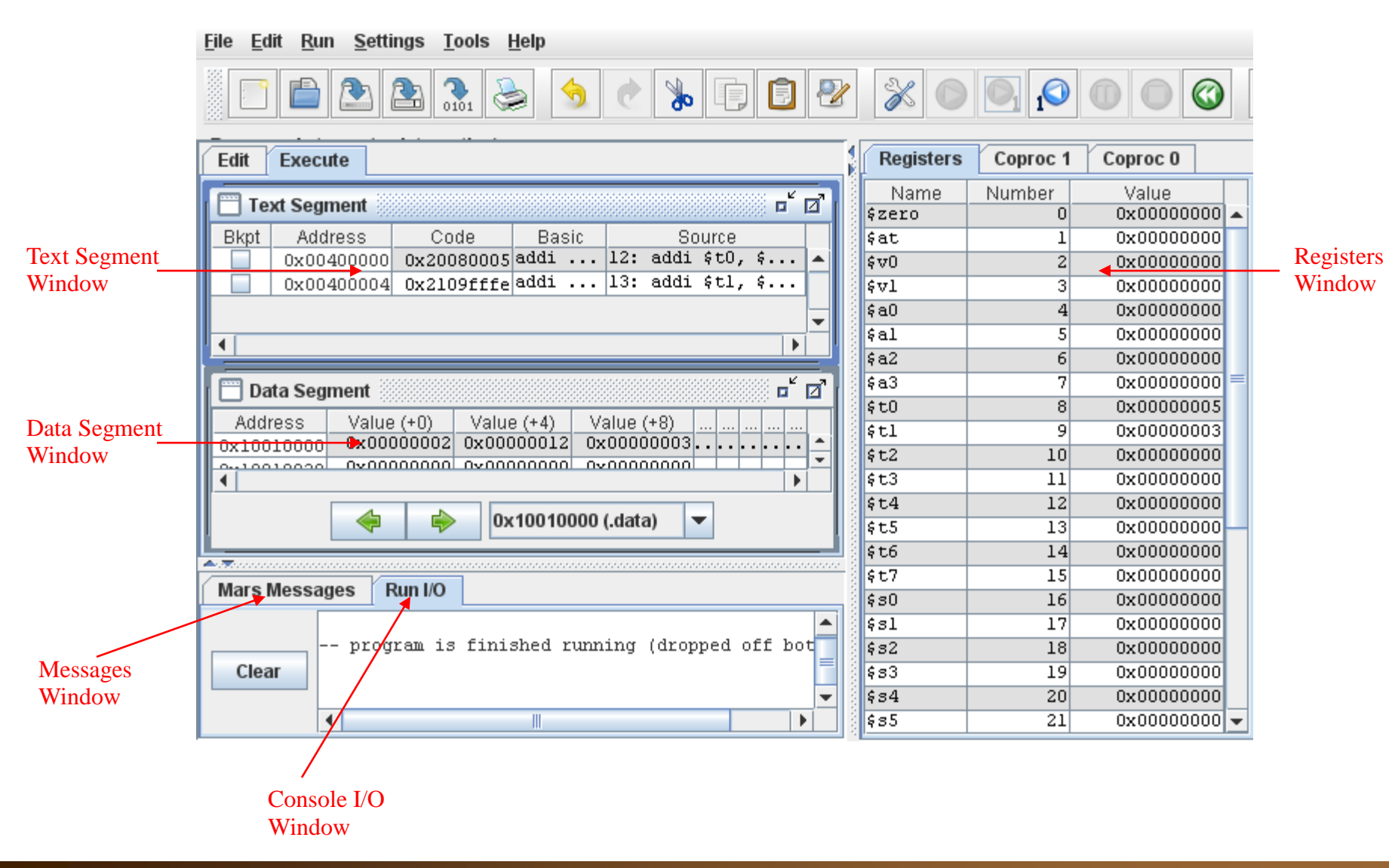

### Registers Window

- □ displays the registers of a MIPS processor.
- □ including
  - □ the 32 general-purpose registers
- By default, a register value is displayed in hexadecimal format using 2's complement.

□ After running the example program you just created,

- examine how the values of the registers t0 and t1 on the Registers Window correspond to the program code;
- modify the program code to set the value of t0 to 1 instead of 5 (as shown below) and save the code;

□ assemble and run the modified program.

□ What are the values of the registers t0 and t1 in the Registers Window?

| start:                                      |  |  |
|---------------------------------------------|--|--|
| addi \$t0, \$zero, 1<br>addi \$t1, \$t0, -2 |  |  |
|                                             |  |  |
|                                             |  |  |
| •                                           |  |  |

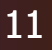

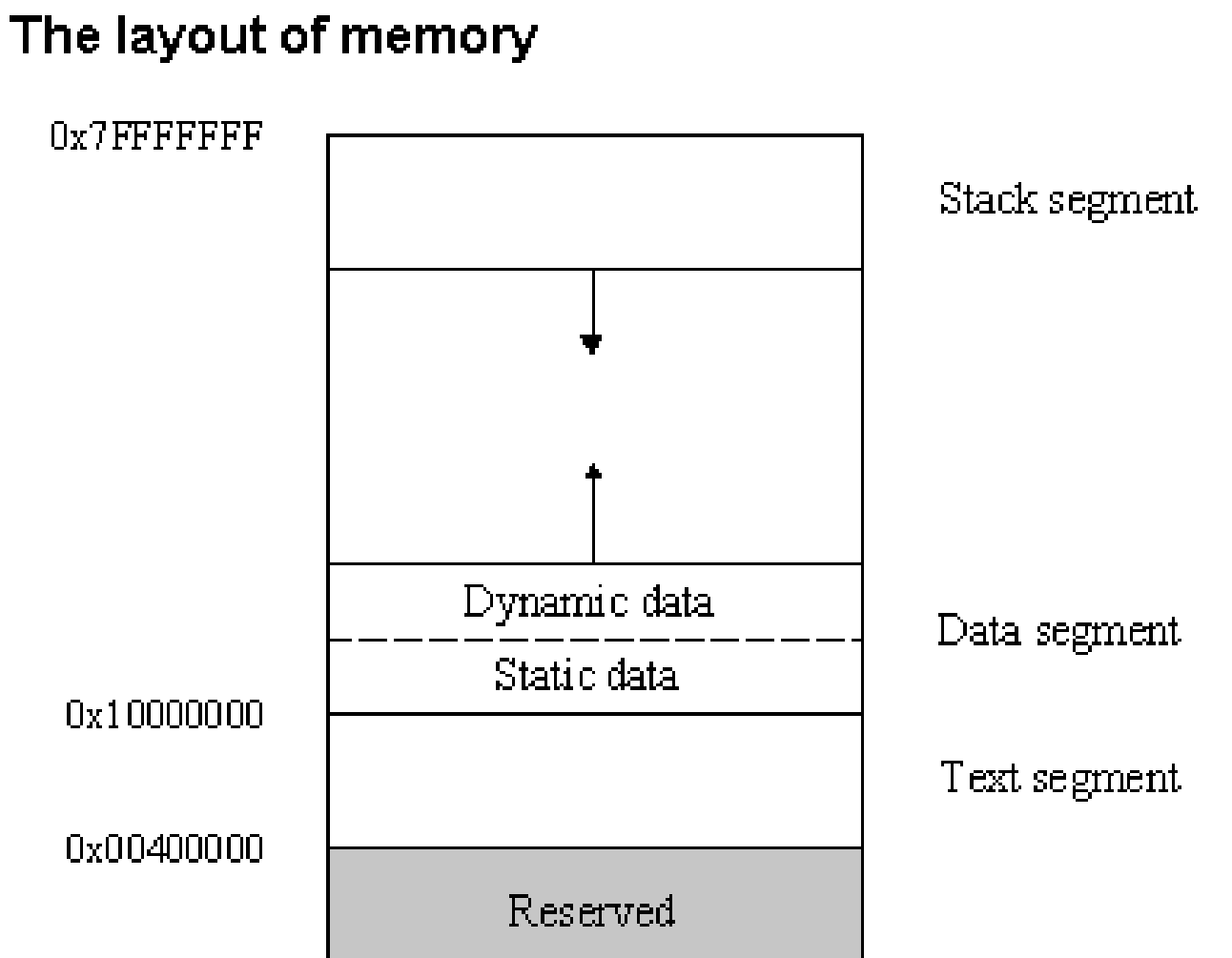

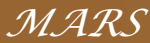

### Text Segment Window

□ displays the TEXT segment of the memory contents,

# i.e. the instruction code in the .text segment of the program.

- □ By default, your program code begins at 0x00400000.
- Due to the 32-bit nature of MIPS, the second instruction is located at 0x00400004.
- Examine how the Text Segment Window reflects the instructions in the modified example program.

13

### Data Segment Window

- displays various parts of the memory of your MIPS program, e.g., DATA, STACK, etc.
- □ The data defined in the .data segment of the program is stored in the DATA part of the memory.
- This Drop-down List button can be clicked to select the different part of memory for the display.
- □ The data on the window is updated as the program executes.
- By default, a memory value is displayed in hexadecimal format using 2's complement.

□ How is the data in the example program displayed in the window?

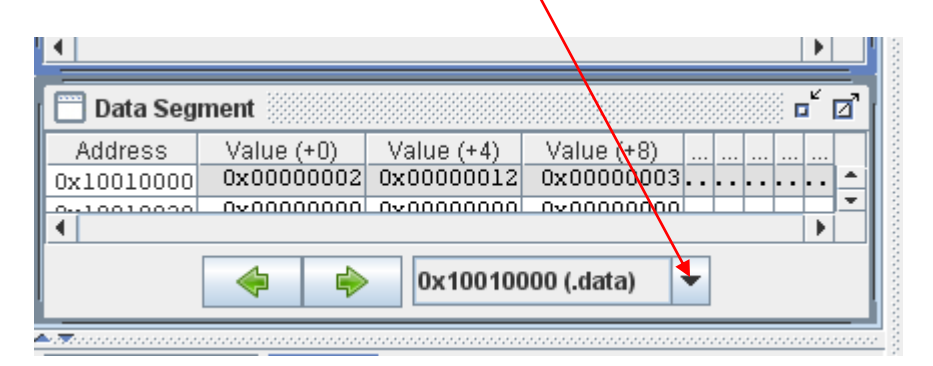

#### Messages Window

- □ displays messages from the MIPS simulator of MARS.
- □ It does not display outputs from an executing program.

### **Console I/O Window**

□ When a program reads or writes, its IO appears on this window.

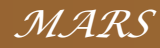

- A MIPS instruction syscall is defined to perform a system service, e.g., Console Input/Output.
- Run the example program <u>printString.s</u> which uses the syscall to print the string "Hello World" to the console.
- □ Before executing the syscall instruction, you need to:
  - store the system call code (an integer) in the register v0, and the service performed by the syscall is determined by this register value (at the moment of executing the syscall instruction).
  - pass any argument(s) for the syscall service via some particular register(s), e.g., passing the output value in the register a0 for printing an integer to the console.

### □ Some common syscall services (you must know the yellow ones):

| Service      | System<br>Call Code<br>(\$v0) | Arguments                        | Result            | Example                                       |
|--------------|-------------------------------|----------------------------------|-------------------|-----------------------------------------------|
| print_int    | 1                             | \$a0=integer                     |                   | li \$v0, 1<br>li \$a0, 100<br>syscall         |
| print_float  | 2                             | \$f12=float                      |                   |                                               |
| print_double | 3                             | \$f12=double                     |                   |                                               |
| print_string | 4                             | \$a0=start address of the string |                   |                                               |
| read_int     | 5                             |                                  | integer (in \$v0) | li \$v0, 5<br>syscall<br># \$v0 = input value |
| read_float   | 6                             |                                  | float (in \$f0)   |                                               |
| read_double  | 7                             |                                  | double (in \$f0)  |                                               |
| read_string  | 8                             | \$a0=buffer, \$a1=length         |                   |                                               |
| sbrk         | 9                             | \$a0=amount                      | address (in \$v0) |                                               |
| exit         | 10                            |                                  |                   | li \$v0, 10<br>syscall                        |

MIPS syscall services

| In C++                                 | In MIPS                              | Address |              |
|----------------------------------------|--------------------------------------|---------|--------------|
| // C++ version                         | # Data Segment                       | Mesa    | Ήľ           |
|                                        |                                      | mesq+1  | 'e'          |
| // declare the string mesg             | .data                                | mesq+2  | Ŧ            |
| char mesg[] =                          | # declare the string mesg            | mesq+3  | Ŧ            |
| {'H', 'e', 'I', 'I', 'o', ' ',         | mesg: .asciiz "Hello World\n"        | mesq+4  | 'o'          |
| 'W', 'o', 'r', 'l', 'd', '\n', '\0' }; | -                                    | mesq+5  | "            |
| , e, . , . , a,, te <b>j</b> ,         | # Tavt Colarcost                     | mesq+6  | w            |
|                                        | # Text Segment                       | mesq+7  | 'O'          |
| // main is the default                 | .text                                | mesq+8  | ۴٢           |
| //starting point of the program        |                                      | mesq+9  | Ŧ            |
| void main/\ {                          | .globl main                          | mesq+10 | 'd'          |
|                                        | main                                 | mesq+11 | ʻ\n'         |
|                                        | main.                                | mesq+12 | " <b>O</b> " |
| cout << mesg;                          |                                      |         |              |
|                                        | #Execute the "print_str" system call |         |              |
|                                        | li \$v0, 4                           |         |              |
| }                                      | la \$a0, mesg                        |         |              |
| -                                      | svscall                              |         |              |
|                                        |                                      |         |              |

MIPS syscall services

| In C++                                 | In MIPS            |                        |        | Address |      |
|----------------------------------------|--------------------|------------------------|--------|---------|------|
| #C++version                            | # Data Segment     |                        | Mesa   | Ήľ      |      |
| Il declare the string mean             |                    |                        | mesq+1 | 'e'     |      |
| // declare the string mesg             | .data              |                        |        | mesq+2  | ዋ    |
| char mesg[] =                          | # declare the stri | ng mesg                |        | mesq+3  | ዋ    |
| {'H', 'e', 'l', 'l', 'o', ' ',         | mesg: .asciiz '    | 'Hello World\n"        |        | mesq+4  | 'o'  |
| 'W', 'o', 'r', 'l', 'd', '\n', '\0' }; | -                  |                        |        | mesq+5  | "    |
| ,,.,.,,,,,                             | # Towt Com         |                        |        | mesq+6  | w    |
|                                        | # lext Segn        | Catting v() to 1 the   |        | mesq+7  | 'O'  |
| // main is the default                 | .text              | Setting vo to 4, the   |        | mesq+8  | 'Γ'  |
| //starting point of the program        |                    | processor knows we     |        | mesq+9  | Ŧ    |
| void main() {                          | .globl mair        | need to print a string |        | mesq+10 | 'd'  |
|                                        | main:              | to the console when    |        | mesq+11 | ʻm'  |
| cout << mesg;                          |                    | executing a syscall.   |        | mesq+12 | ʻ\O' |
|                                        | #Execute the "pr   | int_str" system call   |        |         |      |
|                                        | li \$v0, 4         |                        |        |         |      |
| }                                      | la \$a0, mesg      |                        |        |         |      |
|                                        | syscall            |                        |        |         |      |
|                                        |                    |                        |        |         |      |

| In  | C++                                    | In MIPS            |                        | Address |               |
|-----|----------------------------------------|--------------------|------------------------|---------|---------------|
| //  | C++ version                            | # Data Segr        | ment                   | Mesa    | HP            |
|     | declare the string mosq                | data               |                        | mesq+1  | ʻe'           |
| "   | deciare the string mesg                | Juala              |                        | mesq+2  | Ŧ             |
| cł  | nar mesg[] =                           | # declare the stri | ng mesg                | mesq+3  | ዋ             |
|     | {'H', 'e', 'I', 'I', 'o', ' ',         | mesg: .asciiz '    | 'Hello World\n"        | mesq+4  | 'o'           |
|     | 'W', 'o', 'r', 'l', 'd', '\n', '\0',3; | _                  |                        | mesq+5  | ، ب           |
|     | , o,,,,,,                              | // Text Com        | +                      | mesq+6  | Ŵ             |
|     |                                        | # lext Segn        |                        | mesq+7  | <b>'O'</b>    |
| //  | main is the default                    | .text              | Setting v0 to 4, the   | mesq+8  | ۲°            |
| //s | tarting point of the program           |                    | processor knows we     | mesq+9  | Ŧ             |
| V   | When la \$a0, mesg                     | .globl mair        | need to print a string | mesq+10 | 'd'           |
|     | is executed, the                       | main               | to the console when    | mesq+11 | ʻ\n'          |
|     | starting address of the                |                    | executing a syscall    | mesq+12 | ʻ\ <b>O</b> ʻ |
|     |                                        |                    | checuling a systan.    |         |               |
|     | string will be assigned                | #Execute the "pr   | rint_str" system call  |         |               |
|     | to the register a0.                    | li \$v0, 4         |                        |         |               |
| }   |                                        | la \$a0, mes       | sq                     |         |               |
| 1   |                                        |                    | - <b>w</b>             |         |               |
|     |                                        | syscall            |                        |         |               |
|     |                                        |                    |                        |         |               |

MIPS syscall services

| In C++                                 | In MIPS e.g.,                      | if mesg (character 'H') is |      | Address          |            |
|----------------------------------------|------------------------------------|----------------------------|------|------------------|------------|
| // C++ version                         | # D located at the 1001-th byte of |                            | Mesa | <u>'H'</u>       |            |
| // declare the string mesg             | .da mem                            | ory, then a0 = 1001.       |      | mesq+1<br>mesq+2 | re⁄<br>r   |
| char mesg[] =                          | # declare the stri                 | ng mesg                    |      | mesq+3           | 4<br>P     |
| {"H", 'e', 'I", 'I', 'o', ' ',         | mesg: .asciiz '                    | "Hello World\n"            |      | mesq+4           | <b>'O'</b> |
| 'W', 'o', 'r', 'l', 'd', '\n', '\0' }; |                                    |                            |      | mesq+5           | "          |
|                                        | # Text Segn                        | pent                       |      | mesq+6           | - W -      |
| // main is the default                 | .text                              | Setting v0 to 4, the       |      | mesq+7<br>mesq+8 | -0-<br>'r' |
| //starting point of the program        |                                    | processor knows we         |      | mesq+9           | Ŧ          |
| w When <b>Ia \$a0, mesg</b>            | .globl mair                        | need to print a string     |      | mesq+10          | 'd'        |
| is executed, the                       | main:                              | to the console when        |      | mesq+11          | "\n'       |
| starting address of the                |                                    | executing a syscall.       |      | mesq+12          | <b>.</b>   |
| string will be assigned                | #Execute the "pr                   | rint_str" system call      |      |                  |            |
| to the register a0.                    | li \$v0, 4                         |                            |      |                  |            |
| }                                      | 🔁 la \$a0, mes                     | sg                         |      |                  |            |
|                                        | syscall                            |                            |      |                  |            |
|                                        |                                    |                            |      |                  |            |

| In C++                                   | In MIPS e.g.,        | if mesg (character 'H') is |             | Address          |               |
|------------------------------------------|----------------------|----------------------------|-------------|------------------|---------------|
| // C++ version                           | # D locate           | ed at the 1001-th byte of  |             | Mesa             | HP<br>I       |
| // declare the string mesg               | .da mem              | ory, then $a0 = 1001$ .    |             | mesq+1<br>mesq+2 | 'e'<br>I      |
| char mesg[] =                            | # declare the stri   | ng mesg                    |             | mesq+3           | Ψ.            |
| {'H', 'e', 'I', 'I', 'o', ' ',           | mesg: .asciiz        | "Hello World\n"            |             | mesq+4           | 'o'           |
| 'W', 'o', 'r', 'l', 'd', '\n', '\0' };   | -                    |                            |             | mesq+5           | "             |
|                                          | # Text Sean          | nent                       |             | mesq+6           | w             |
| (Company) in the state of the set        | Anna                 | Setting $v0$ to 4 the      |             | mesq+7           | <b>'O'</b>    |
| // main is the default                   | .text                |                            |             | mesq+8           | ʻr'           |
| //starting point of the program          |                      | processor knows we         |             | mesq+9           | T             |
| w When <b>Ia \$a0, mesg</b>              | .globl mair          | need to print a string     |             | mesq+10          | 'd'           |
| is executed, the                         | main:                | to the console when        |             | mesq+11          | ʻ\n'          |
| starting address of the                  |                      | executing a syscall.       |             | mesq+12          | ʻ\ <b>O</b> ' |
| string will be assigned                  | #Execute the "r      | · · · · · ·                |             |                  |               |
| to the register al                       |                      | After executing syscall, t | the p       | rocessor rea     | ads           |
|                                          | 11 \$ \$ \$ 0, 4     | the memory byte by by      | ,<br>te fro | om the addr      | ess           |
| }                                        | <u>∽</u> la \$a0, me | in = 0 ( $a = 1001 > 1002$ |             |                  | 000           |
|                                          | syscall 🔶            | in au (e.g. 1001> 1002     | >           | 1003 and         | 50            |
| on). The corresponding character will be |                      |                            | <b>;</b>    |                  |               |
|                                          |                      | displayed one by one       | until       | the end of       |               |
|                                          |                      | string character ('\0') is | s rea       | d                |               |

□ Try the following example programs:

- □ printString.s (for Printing a string to the console).
- □ printInt.s (for Printing an integer to the console).
- □ <u>readInt.s</u> (for Reading an integer from the console).

□ The syscall service "exit" terminates the program immediately after this syscall instruction is executed.

```
# starting main program
.text
.globl __start
__start:
addi $t0, $zero, 5
addi $t1, $t0, -2
li $v0, 10
syscall # the program is terminated after executing this syscall
# the codes below will never be executed
addi $t1, $t1, 1
add $t1, $t0, $t1
```

□ Try the example programs <u>exitExample1.s</u> and <u>exitExample2.s</u>.

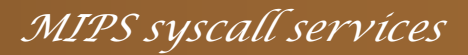

- □ Try the example program <u>combinedSyscalls.s</u>:
  - □ It demonstrates the use of various syscall services together.
  - □ It prompts the user to enter two numbers on the console, reads the input numbers and prints their sum to the console.

## Exercise

- □ By using the syscall services you have learnt:
  - write a MIPS program that prompts the user for two integer inputs,
  - □ and displays the sum of the two integers,
  - the program should be able to exit using the syscall service after displaying the sum,
  - □ you do not need to verify the correctness of the input integers.

### □ You have:

- □ learnt how to get and use MARS;
- □ learnt how to create and execute a MIPS program in MARS;
- □ learnt using the user interface of MARS;
- how to perform a system service using the instruction syscall in a MIPS program.